## 健保卡元件\_Linux(Firefox 瀏覽器) 設定說明

安裝完健保卡元件後,使用 Firefox瀏覽器需完成新增信任憑證機構設定

1.點選應用程式選單中設定或 空白頁右上方齒輪

G 使用 Google 搜尋或輸入網址

|                          | 🛛 🗐 新分頁 | × +                 |         |                                | ~ ×          |
|--------------------------|---------|---------------------|---------|--------------------------------|--------------|
| ← -                      | → C     | Q 使用 Google 搜尋或輸入網址 |         |                                | ල දු ≡       |
|                          |         |                     |         | 同步並儲存資料                        | 登入           |
|                          |         |                     |         | 開新分頁                           | Ctrl+T       |
|                          |         |                     |         | 開新視窗                           | Ctrl+N       |
|                          |         | -                   |         | 開新隱私視窗                         | Ctrl+Shift+P |
|                          |         |                     | Firefox | 書籤                             | >            |
|                          |         |                     | 歷史      | >                              |              |
|                          |         |                     |         | 下載項目                           | Ctrl+Shift+Y |
|                          |         | U 使用 Google 搜尋或輸入網址 |         | 密碼                             |              |
|                          |         |                     |         | 附加元件與佈景主題                      | Ctrl+Shift+A |
|                          |         |                     |         | 列印                             | Ctrl+P       |
|                          |         |                     |         | 另存新檔                           | Ctrl+S       |
|                          |         |                     |         | 在頁面中搜尋                         | Ctrl+F       |
|                          |         |                     |         | 縮放                             | - 100% + 🖍   |
|                          |         |                     |         | 設定                             |              |
|                          |         |                     |         | 更多工具                           | >            |
|                          | _       |                     |         | 說明                             | >            |
|                          |         | // })               |         | 離開                             | Ctrl+Q       |
|                          |         |                     |         |                                |              |
| ۷                        | 🕲 新分頁   | × +                 |         | ~                              | · – • ×      |
| $\leftarrow \rightarrow$ | С       | Q、使用 Google 搜尋或輸入網址 |         |                                | ⊗            |
|                          |         |                     |         |                                | \$           |
|                          |         |                     |         |                                | 關閉           |
|                          |         |                     | Firefox | 事须                             |              |
|                          |         |                     |         | 7年1 <del>2</del><br>您儲存或造訪過的網站 | 0            |
|                          |         |                     |         |                                |              |

**近期動態** 近期造訪過的網站與內容精選

🕸 管理更多設定

### 2. 選取左方隱私權與安全性

|   |               | ⑫ 設定          | × +                         |                | $\sim$ | ×     |
|---|---------------|---------------|-----------------------------|----------------|--------|-------|
| ¢ | $\rightarrow$ | C 😣 Firef     | ox about:preferences#home   |                | ☆      | © එ ≡ |
|   |               |               |                             | ○ 搜尋選項         |        |       |
|   | ති            | 一般            | 首頁                          |                |        |       |
|   | 6             | 首頁            | 新祖密闼分百                      |                |        |       |
|   | Q             | 搜尋            | 選擇開啟首頁、新視窗和新分頁時要看到的內容       | 0              |        |       |
| ſ | ۵             | 隱私權與安全性       | 首頁與新視窗                      | Firefox 首頁(預設) | ~      |       |
|   | Φ             | 同步            | 新分頁                         | Firefox 首頁(預設) | ~      |       |
|   | m             | Mozilla 的更多產品 |                             |                |        |       |
|   | பி            | 擴充套件與佈景主題     | Firefox 首頁 內容               |                |        |       |
|   | ?             | Firefox 技術支援  | 選擇要在您的 Firefox 首頁 畫面顯示哪些內容。 |                |        |       |
|   |               |               | ✓ Q 網頁搜尋                    |                |        |       |

3. 上方搜尋框,輸入檢視憑證,並按下[檢視憑證]按鈕

|   | ۲             | <sup> </sup> |            | × +                             |        |                     | $\sim$       | -           |   | × |
|---|---------------|--------------|------------|---------------------------------|--------|---------------------|--------------|-------------|---|---|
| ÷ | $\rightarrow$ | C            | le Firefox | about:preferences#searchResults |        | ☆                   |              | $\boxtimes$ | ඪ | ≡ |
|   |               |              |            |                                 | ♀ 檢視憑證 |                     | 0            |             |   |   |
|   | භි            | 一般           | 扎          | 搜尋結果                            |        |                     |              |             |   |   |
|   | ۵             | 首頁           | 걢          | 意識                              | -      |                     |              |             |   |   |
|   | Q             | 搜尋           |            | o CSP 回應伺服器查詢,以確認憑證有效性 (Q)      |        | <mark>檢視憑證</mark> … | (C)          | 2           |   |   |
|   | 8             | 隱私權與安全性      |            |                                 |        | 安全性裝置.              | ( <u>D</u> ) |             |   |   |
|   | Φ             | 同步           |            |                                 |        |                     |              |             |   |   |
|   | m             | Mozilla 的更多產 |            |                                 |        |                     |              |             |   |   |
|   | பி            | 擴充套件與佈景主題    |            |                                 |        |                     |              |             |   |   |
|   | 0             | Firefox 技術支援 |            |                                 |        |                     |              |             |   |   |
|   |               |              |            |                                 |        |                     |              |             |   |   |

### 4. 開啟**憑證管理員**視窗,選擇**憑證機構**,並按下[**匯入..(M)]**按鈕

|              |                 | 1          | 憑證管理員     |              |        | ×     |
|--------------|-----------------|------------|-----------|--------------|--------|-------|
| 您的憑證         | 驗證決策            | 人員         | 伺服器       | 憑證機構 1       |        |       |
| 您有可識別下列      | 」憑證機構的憑證        |            |           |              |        |       |
| 憑證名稱         |                 |            | 安全        | 装置           |        | 🖶     |
| ✓ AC Camerfi | rma S.A.        |            |           |              |        |       |
| Chamber      | s of Commerce I | Root - 200 | 8 Builtin | Object Token |        |       |
| Global Ch    | ambersign Rool  | - 2008     | Builtin   | Object Token |        |       |
| → AC Camerfi | rma SA CIF A827 | 43287      |           |              |        |       |
| Camerfir     | ma Chambers of  | Commerc    | e Builtir | Object Token |        |       |
| ~ ACCV       |                 |            |           |              |        |       |
| 檢視 (V)       | 編輯信任            | (E)        | ≣入… (M)   | 匯出 (X)       | 刪除或取消信 | ⊞ (D) |
|              |                 |            |           | 2            |        | 確定    |
|              |                 |            |           |              |        |       |

# 5. 選擇NHIRootCA.crt 檔案,並按 [Select] 按鈕

| Cancel                                                                                            | 選取包含憑證機構憑證的檔案以                                                | 匯入                                   | Q Select                                                                                                    |
|---------------------------------------------------------------------------------------------------|---------------------------------------------------------------|--------------------------------------|----------------------------------------------------------------------------------------------------|
| ① Recent<br>슈 Home                                                                                | Cit     Downloads     mLNHIICC_Set       Name                 | tup cert >                           | Type Modified                                                                                                    |
| <ul> <li>Documents</li> <li>Downloads</li> <li>Music</li> <li>Pictures</li> <li>Videos</li> </ul> | Ca.crt<br>Iocalhost.crt<br>NHIRootCA.crt<br>NHIServerCert.crt | 1.2 kB<br>1.2 kB<br>1.2 kB<br>1.2 kB | X.509 Certificate       06:15         X.509 Certificate       06:15         X.509 Certificate       06:15         X.509 Certificate       06:15 |
| Open files read-only                                                                              |                                                               |                                      | 憑證檔案 ~                                                                                                    |

6. 勾選**信任此憑證機構以識別網站**,按下[確定]按鈕

|        | 下載憑證                       |    |    |  |  |  |  |
|--------|----------------------------|----|----|--|--|--|--|
| 您被要求信何 | 王一個新憑證機構 (CA)。             |    |    |  |  |  |  |
| 您要信任「r | hhi-localhost-ca」用於下列用途嗎?  |    |    |  |  |  |  |
| 🛛 信任此憑 | 證機構以識別網站。 1                |    |    |  |  |  |  |
| 🗌 信任此憑 | 證機構以識別郵件用戶。                |    |    |  |  |  |  |
| 在信任此憑言 | 登機構前,您應該確認它的憑證及政策程序(如果有的話) | o  |    |  |  |  |  |
| 檢視     | 檢查憑證機構的憑證                  |    | 2  |  |  |  |  |
|        | [                          | 取消 | 確定 |  |  |  |  |
|        |                            |    |    |  |  |  |  |

### 7.按下[確定]按鈕,關閉**憑證管理員**

|              |                |           | 憑證管理員      |              |         | ×   |
|--------------|----------------|-----------|------------|--------------|---------|-----|
| 您的憑證         | 驗證決策           | 人員        | 伺服器        | 憑證機構         |         |     |
| 您有可識別下列      | 」憑證機構的憑詞       | 登         |            |              |         |     |
| 憑證名稱         |                |           | 安全         | 装置           |         | ₽   |
| → AC Camerfi | rma S.A.       |           |            |              |         |     |
| Chamber      | s of Commerce  | Root - 20 | 08 Builtin | Object Token |         |     |
| Global Ch    | nambersign Ro  | ot - 2008 | Builtin    | Object Token |         |     |
| ∨ AC Camerfi | rma SA CIF A82 | 743287    |            |              |         |     |
| Camerfir     | ma Chambers o  | of Commer | ce Builtin | Object Token |         |     |
| ~ ACCV       |                |           |            |              |         |     |
| 檢視 (V)       | 編輯信任           | . (E)     | 匯入… (M)    | 匯出 (X)       | 刪除或取消信任 | (D) |
|              |                |           |            |              |         | 確定  |

#### 8.檢測健保卡元件

| I NHI                                | cc × +                                                                                    |                                                                       |                           | ~                          | 9 (                          |                |
|--------------------------------------|-------------------------------------------------------------------------------------------|-----------------------------------------------------------------------|---------------------------|----------------------------|------------------------------|----------------|
| $\leftarrow \ \rightarrow \ C$       | file:///home/osboxes/Downloads/mLNHIICC_s                                                 | Setup/web/ESample.html                                                | ☆                         | ତ                          | 9 £                          | ) ≡            |
| browserType<br>platform<br>wsSupport | Firefox 113<br>Linux                                                                      |                                                                       |                           |                            |                              |                |
| GetBasic                             | Click Me!                                                                                 |                                                                       |                           |                            |                              |                |
| GetRandom                            | Click Me!                                                                                 |                                                                       |                           |                            |                              |                |
| GetVersion                           | Click Me!                                                                                 |                                                                       |                           |                            |                              |                |
| H_Sign                               | Click Me!                                                                                 |                                                                       |                           |                            |                              |                |
|                                      |                                                                                           |                                                                       |                           |                            |                              |                |
| SecureGetBasic                       |                                                                                           |                                                                       |                           |                            |                              |                |
| Response                             |                                                                                           |                                                                       |                           |                            |                              |                |
| status                               | Connected to server                                                                       |                                                                       |                           |                            |                              |                |
| Statuo                               |                                                                                           |                                                                       |                           |                            |                              |                |
| <ul> <li></li></ul>                  | 卡網路服務註冊 × +                                                                               | tem/mLogin.aspx                                                       | *                         | ~<br>6                     | <mark>(-)</mark> (-)<br>9 ย์ | ם ני<br>ב ב    |
|                                      | 訂生福利部中央健康保險署                                                                              | 健保+<br>NHI Card                                                       | 網路<br>Online Ser          | 服務<br>rvices Regi          | istrati                      | <b>H</b><br>on |
|                                      | David M. R.                                                                               |                                                                       | 1                         | 如需申請優                      | <b>建</b> 保卡                  | 註              |
|                                      |                                                                                           | 最新公告 LATEST NEWS                                                      | ;                         |                            |                              |                |
| 豆                                    | 》覽器 Firefox 113.0                                                                         | 健保署諮詢服務專線:市話撥打<br>4128-678(不須加區域碼) 手機                                 | )800-030-!<br>坎撥02-41:    | 598或<br>28-678             |                              |                |
|                                      | Prowser<br>作業系統<br>Operating System                                                       | 本系統自108 年 10 月 1 日起全<br>XP、Vista及Mac OSX 10.14以<br>及IE 10版本(含)以下的瀏覽器; | 面停止支持<br>下等版本作<br>Chrome或 | 爱Windows<br>乍業系統以<br>其他瀏覽器 | nutr                         | い服務            |
| 支                                    | 援使用健保卡<br>Support NHI card                                                                | <b>州建設世刊或利加4</b> 。                                                    |                           |                            |                              | 專線             |
| Reg                                  | 註冊密碼<br>stration Password                                                                 |                                                                       |                           |                            |                              |                |
| Plea                                 | 請插入健保卡後,輸入註冊密碼再按【登入】鈕<br>se insert the NHI card. Enter the password and click "LOG<br>IN" |                                                                       |                           |                            |                              |                |
|                                      | 清 除 登 入<br>CLEAR LOG IN                                                                   |                                                                       | IS                        |                            |                              |                |

|                                              | 网                | 保卡網路服務註冊-環                   | <u> </u>                                                                                                    |            |                    |     | ×  |
|----------------------------------------------|------------------|------------------------------|----------------------------------------------------------------------------------------------------|------------|--------------------|-----|----|
| ~ <del>.</del>                               | o c              | ОВh                          | :tps://cloudicweb. <b>nhi.gov.tw</b> /cloudic/system/SMC/Eventesting.aspx 🖒                                                                                                    |            | $\bigtriangledown$ | பி  | ≡  |
|                                              |                  |                              | 健保卡網路服務註冊-環境說明(Chrome、FireFox、Opera、Edge、Safari)                                                                                                    |            |                    |     |    |
| 瀏覽器                                          | 0                | 操作手冊                         | 說明及元件下載點                                                                                                    |            | 檢                  | 測環  | 境  |
| Chrome<br>FireFox<br>Opera<br>Edge<br>Safari | 健保十              | 網路服務註冊使用說                    | <ol> <li>1. 下載元件安裝檔之前,請先暫停或關閉您的防毒軟體,避免下載受到阻擋或是造成安裝:         <ul> <li>作業系統:Linux 下載元件安裝檔 元件安裝手冊<br/>mLNHIICC_Setup.20220110.tar.gz MD5驗證<br/>碼:af4c8e12bdadef7e6ab2b9b1dabb21d4<br/>mLNHIICC_Setup.20220110.tar MD5驗證碼:df2d9c88f667b844dc0d5ed45a144</li> <li>2. 元件安裝檔下載完成後,請進行解壓縮後,再執行安裝</li> <li>2. 元件安裝檔下載完成後,請進行解壓縮後,再執行安裝</li> </ul> </li> </ol> | 失敗<br>6d84 | 檢測                 | 建保一 | 卡認 |
|                                              |                  |                              | 申請密碼 關閉                                                                                                    |            |                    |     |    |
|                                              | •                | cloudicweb.nhi.go            | v.tw/cloud × +                                                                                                    |            |                    |     |    |
| ÷                                            | ÷                | C O                          | A https://cloudicweb. <b>nhi.gov.tw</b> /cloudic/system/webtesting/SampleY.aspx                                                                                                    |            |                    | 1   | ☆  |
| 讀取個<br>瀏覽器<br>OS<br>是本古                      | 能保卡<br>計版本<br>援援 | 驗證健保卡 清除 Firefox 113.0 Linux |                                                                                                    |            |                    |     |    |
| 回應評                                          | 息                |                              |                                                                                                    |            |                    |     |    |
| (生禄)                                         |                  | 叫服品建称上吊                      |                                                                                                    |            |                    |     |    |